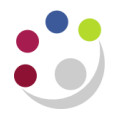

# Running the budget reports in UFS

- 1. Navigate to **Requests**  $\rightarrow$  **Standard**  $\rightarrow$  **Single Request**  $\rightarrow$  **OK**
- 2. Click into the *Name* field and select from the list of values the report you would like to run. There are four versions of this report in UFS:
  - Budget Report Comparing to Actual Excel Version (UFS)
  - Budget Report Comparing to Actual Summary (UFS)
  - Budget Report Comparing to Actual (UFS) This is more detailed and provides transaction code descriptions and subtotals
  - Comparing to Actual with Categories Excel Version (UFS)
- 3. Enter the parameters for your required report

| Parameter                 | Option                                                                           | Result                                                                                                    |
|---------------------------|----------------------------------------------------------------------------------|----------------------------------------------------------------------------------------------------|
| Period Name from/to range | Enter dates                                                                      | Period From: Can be for any year but must always<br>start with August.<br>Period To: The user can specify an <b>end</b> month e.g.<br>January or July – of the same financial year. |
| Entity Segment Value      | U will default in                                                                | <i>U</i> is for University of Cambridge and <i>A</i> is to be used if you are an Associated Body                                                                                    |
| Dept. Segment Value       | Enter your department two letter ID code.                                        | For example ZZ for the department of Ecology                                                                                                    |
| Cost Centre               | Complete low and high fields with either a single, or range of, cost centres     | Lists in cost centre order                                                                                                    |
| Source of Funds           | Complete low and high fields with either a single, or range of, sources of funds | Lists by cost centre and then by source of funds within the cost centre                                                                                                    |
| Budget                    |                                                                                  | Should default to <i>Plan</i> . If not, ensure <i>Plan</i> is selected.                                                                                                    |

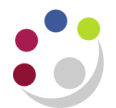

### Example of a completed parameter screen for the **Budget Report – Comparing to Actual – Excel Version (UFS)**.

| Parameters                        |                                  |
|-----------------------------------|----------------------------------|
|                                   |                                  |
| Period Name From                  | AUG-17                           |
| Period Name To                    | JUN-18                           |
| Entity Segment Value              | U University of Cambridge        |
| Department Segment Value          | PD Plant Sciences                |
| Primary Page Break Segment        | Cost Centre                      |
| Primary Page Break Segment Low    | PDAA                             |
| Primary Page Break Segment High   | PDBA                             |
| Secondary Page Break Segment      | Source of Funds                  |
| Secondary Page Break Segment Low  | 0000                             |
| Secondary Page Break Segment High | 2222                             |
| Budget                            | PLAN Departmental Non-Chest Plan |
|                                   |                                  |
|                                   | QK Cancel Clear                  |

Click **OK** and then click on **Submit**.

The **Request** screen displays, and you will need to click on **Refresh Data** every now and then until the Phase is **Completed.** Select **View Output** and the report will download if an Excel version was selected, or open in a browser window if a CUFS version was selected.

| Refresh Data Find Re |                                    |                 |                 | quests Sub <u>m</u> it a New Request |                      |                         | Submit New Request Se          |  |  |  |
|----------------------|------------------------------------|-----------------|-----------------|--------------------------------------|----------------------|-------------------------|--------------------------------|--|--|--|
|                      |                                    |                 |                 |                                      |                      | by Single Request       | Copy Reguest Set               |  |  |  |
| Rec                  | quest ID                           |                 |                 | Parent                               |                      |                         |                                |  |  |  |
|                      |                                    | Name            |                 |                                      | Phase                | Status                  | Parameters                     |  |  |  |
| 362                  | 20575                              | Budget Report   | - Comparing     |                                      | Completed            | Normal                  | 101, 2, AUG-23, AUG-23, 1, U   |  |  |  |
| 362                  | 19410                              | Transaction Co  | de Balances     |                                      | Completed            | Normal                  | 2, 101, A, -100, MAR-24, PD,   |  |  |  |
| 362                  | 19377                              | Account Analy   | sis - Transad   |                                      | Completed            | Normal                  | 2, 180, N, PD, 101, B, MAR-24  |  |  |  |
| 362                  | 19372                              | Budget Report   | - Comparing     |                                      | Completed            | Normal                  | 101, 2, AUG-23, AUG-23, 1, U   |  |  |  |
| 362                  | 36218174 Budget Report - Comparing |                 |                 |                                      | Completed            | Normal                  | 101, 2, AUG-23, AUG-23, 1, U   |  |  |  |
| 362                  | 16000                              | Transaction Co  | de Balances     |                                      | Completed            | Normal                  | 2, 101, A, -100, MAR-24, GT,   |  |  |  |
| 362                  | 15999                              | Trial Balance D | )etail - Full F |                                      | Completed            | Normal                  | 2, 101, A, -100, MAR-24, GT, 4 |  |  |  |
| 362                  | 11367                              | Journals - Line | Report (UFS     |                                      | Completed            | Normal                  | , 2024/03/18 00:00:00, 2024/03 |  |  |  |
| 362                  | 11360                              | Reverse Journa  | als             |                                      | Completed            | Normal                  | 1000, 2514149                  |  |  |  |
| 362                  | 11352                              | Posting: Single | e Ledger        |                                      | Completed            | Normal                  | 2, 1000, 101, 660899           |  |  |  |
|                      |                                    | , <b>c</b>      |                 |                                      |                      |                         |                                |  |  |  |
| Hold Request         |                                    |                 |                 | ew Detail <u>s</u>                   |                      | Rer <u>u</u> n Request  | View Output                    |  |  |  |
| Cancel Request D     |                                    |                 | agnostics       | F                                    | Reprint/Republish (J | ) View Log ( <u>K</u> ) |                                |  |  |  |

If using an Excel report, ensure to select 'enable editing' at the top of the screen, as the report does not display correctly if you just click Open.

An example output is available on the next page.

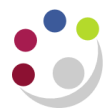

## Two tabs will populate.

The first shows *Report Information*:

|     | A                      | C                                                         |  |
|-----|------------------------|-----------------------------------------------------------|--|
| 1   | Report Name            | Budget Report - Comparing to Actual - Excel Version (UFS) |  |
| 2   | Report Date            | 10-Mar-2016 14:07                                         |  |
| 3   |                        |                                                           |  |
| 4   | Parameters Entered     |                                                           |  |
| 5   | Period Range           | AUG-15 to MAR-16                                          |  |
| 6   | Entity Code            | U                                                         |  |
| 7   | Entity Name            | UC                                                        |  |
| 8   | Department Code        | ZZ                                                        |  |
| 9   | Department Name        | Ecology                                                   |  |
| 10  | Cost Centre Range      | ZZAA to ZZBA                                              |  |
| 11  | Source of Funds Range  | AAAA to AAAA                                              |  |
| 12  | Transaction Code Range | All                                                       |  |
| 13  | Budget                 | BUDGET                                                    |  |
| 14  |                        |                                                           |  |
| 4.5 |                        |                                                           |  |

#### The second tab is the data.

| Cost Centre |             |          |                      | Transaction |                                                       |               |              |              |                |            |            |              |
|-------------|-------------|----------|----------------------|-------------|-------------------------------------------------------|---------------|--------------|--------------|----------------|------------|------------|--------------|
| Code        | Cost Centre | SOF Code | Source of Funds Name | Code        | Transaction Name                                      | Annual Budget | Budget Month | Actual Month | Variance Month | Budget YTD | Actual YTD | Variance YTD |
| ZZAA        | Training    | ΑΑΑΑ     | Chest Non Payroll    | ECCA        | Milk                                                  | 0.00          | 0.00         | 0.00         | 0.00           | 0.00       | 6.85       | -6.85        |
| ZZAA        | Training    | ΑΑΑΑ     | Chest Non Payroll    | ECEA        | Groceries                                             | 0.00          | 0.00         | 0.00         | 0.00           | 0.00       | 23.55      | -23.55       |
| ZZAA        | Training    | ΑΑΑΑ     | Chest Non Payroll    | ECJZ        | Soft and Non-Alcoholic Drinks                         | 0.00          | 0.00         | 0.00         | 0.00           | 0.00       | 17.86      | -17.86       |
| ZZAA        | Training    | ΑΑΑΑ     | Chest Non Payroll    | ECRZ        | Water Coolers                                         | 0.00          | 0.00         | 0.00         | 0.00           | 0.00       | 229.20     | -229.20      |
| ZZAA        | Training    | ΑΑΑΑ     | Chest Non Payroll    | ECZZ        | Other/General Catering                                | 0.00          | 0.00         | 0.00         | 0.00           | 0.00       | 74.20      | -74.20       |
| ZZAA        | Training    | ΑΑΑΑ     | Chest Non Payroll    | EHZZ        | Cleaning Materials                                    | 0.00          | 0.00         | 0.00         | 0.00           | 0.00       | 24.19      | -24.19       |
| ZZAA        | Training    | АААА     | Chest Non Payroll    | EKCZ        | Printer Consumables, Toners, Ink,<br>Ribbons Etc.     | 0.00          | 0.00         | 0.00         | 0.00           | 0.00       | 232.02     | -232.02      |
| ZZAA        | Training    | АААА     | Chest Non Payroll    | EKEE        | Office / Personal Productivity Software               | 0.00          | 0.00         | 0.00         | 0.00           | 0.00       | 311.98     | -311.98      |
| ZZAA        | Training    | AAAA     | Chest Non Payroll    | EKKC        | Portable and Laptop PCs                               | 0.00          | 0.00         | 0.00         | 0.00           | 0.00       | 711.90     | -711.90      |
| ZZAA        | Training    | ΑΑΑΑ     | Chest Non Payroll    | EKMD        | Keyboards                                             | 0.00          | 0.00         | 0.00         | 0.00           | 0.00       | 62.89      | -62.89       |
| ZZAA        | Training    | AAAA     | Chest Non Payroll    | EMNK        | Electronic Cable                                      | 0.00          | 0.00         | 0.00         | 0.00           | 0.00       | 6.77       | -6.77        |
| ZZAA        | Training    | ΑΑΑΑ     | Chest Non Payroll    | EPZZ        | Other/ General Printing                               | 0.00          | 0.00         | 0.00         | 0.00           | 0.00       | 240.99     | -240.99      |
| ZZAA        | Training    | АААА     | Chest Non Payroll    | ESCZ        | Office Equipment Purchase/Lease/Hire<br>and Maintenan | 0.00          | 0.00         | 0.00         | 0.00           | 0.00       | 17.54      | -17.54       |
| ZZAA        | Training    | AAAA     | Chest Non Payroll    | ESKA        | Pens & Markers                                        | 0.00          | 0.00         | 0.00         | 0.00           | 0.00       | 4.10       | -4.10        |
| ZZAA        | Training    | ΑΑΑΑ     | Chest Non Payroll    | ESKZ        | Desktop Sundries                                      | 0.00          | 0.00         | 0.00         | 0.00           | 0.00       | 7.92       | -7.92        |
| ZZAA        | Training    | ΑΑΑΑ     | Chest Non Payroll    | ETDZ        | Taxi Hire                                             | 0.00          | 0.00         | 0.00         | 0.00           | 0.00       | 33.75      | -33.75       |
| ZZAA        | Training    | AAAA     | Chest Non Payroll    | ETZZ        | Other/General Travel & Transport                      | 0.00          | 0.00         | 0.00         | 0.00           | 0.00       | 28.70      | -28.70       |

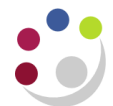

#### Notes:

Annual Budget: If there is 0.00 in the columns budgets have been loaded to cost centre level.

Budget Month: The budget for the month the report is run for

Actual Month: Transactions that have been entered in UFS for the month the report is run for

Variance Month: Difference between the Budget Month and the Actual Month.

**Budget YTD:** The budget for the year to date. ie. from the 1<sup>st</sup> August up to the end of the period the report has been run for.

Actual YTD: Transactions that have been entered in UFS for the period the report covers.

Variance YTD: The difference between the Annual Budget and the Actual YTD

#### Information on Departmental deposits

Each of these reports can be used to view details of departmental deposits and interest received. The transaction codes to look for are **NBAA** to see deposit interest, and **SCBA** to see monies on account. An example for NBAA is below. Note that as income is received into these accounts, the figures are negative and listed in red.

| Cost Centre |                                  |            | Source of | Transaction |                          |                 |                |                |                 |                |                |                |
|-------------|----------------------------------|------------|-----------|-------------|--------------------------|-----------------|----------------|----------------|-----------------|----------------|----------------|----------------|
| Code 🔽      | Cost Centre                      | SOF Code 💌 | Funds Nam | Code 🚽      | Transaction Name         | Annual Budget 💌 | Budget Month 💌 | Actual Month 🛃 | Variance Mont 🔻 | Budget YTD 🛛 💌 | Actual YTD 🛛 💌 | Variance YTD 🔽 |
| ZZCF        | Donations - Plant and Industry   | EFKM       | Donations | NBAA        | Deposit Account Interest | 0.00            | 0.00           | -8.99          | 8.99            | 0.00           | -8.99          | 8.99           |
| ZZGB        | Ecology Group shared consumables | EFKM       | Donations | NBAA        | Deposit Account Interest | 0.00            | 0.00           | -64.89         | 64.89           | 0.00           | -64.89         | 64.89          |
| ZZGC        | Physiological Ecology            | EFKM       | Donations | NBAA        | Deposit Account Interest | 0.00            | 0.00           | -38.93         | 38.93           | 0.00           | -38.93         | 38.93          |
| ZZGE        | Microbial Systems Ecology        | EFKM       | Donations | NBAA        | Deposit Account Interest | 0.00            | 0.00           | -25.96         | 25.96           | 0.00           | -25.96         | 25.96          |
| ZZGI        | General Donations                | EFKM       | Donations | NBAA        | Deposit Account Interest | 0.00            | 0.00           | -32.44         | 32.44           | 0.00           | -32.44         | 32.44          |
| ZZGM        | Cereals in Eosystems             | EFKM       | Donations | NBAA        | Deposit Account Interest | 0.00            | 0.00           | -16.22         | 16.22           | 0.00           | -16.22         | 16.22          |
| ZZGU        | Whole Plant Physiology           | EFKM       | Donations | NBAA        | Deposit Account Interest | 0.00            | 0.00           | -162.22        | 162.22          | 0.00           | -162.22        | 162.22         |
| ZZGX        | Gene Ecology                     | EFKM       | Donations | NBAA        | Deposit Account Interest | 0.00            | 0.00           | -64.89         | 64.89           | 0.00           | -64.89         | 64.89          |
| ZZIM        | Herbarium                        | EFKM       | Donations | NBAA        | Deposit Account Interest | 0.00            | 0.00           | -64.89         | 64.89           | 0.00           | -64.89         | 64.89          |
| ALZZ        | Professor Donations Account      | EFKM       | Donations | NBAA        | Deposit Account Interest | 0.00            | 0.00           | -162.22        | 162.22          | 0.00           | -162.22        | 162.22         |
| ZZJB        | Brock Donations                  | EFKM       | Donations | NBAA        | Deposit Account Interest | 0.00            | 0.00           | -32.44         | 32.44           | 0.00           | -32.44         | 32.44          |
| ZZJG        | Sandy Donations                  | EFIC       | Donations | INBAA       | Deposit Account Interest | 0.00            | 0.00           | -12.70         | 12.76           | 0.00           | -12.76         | 12.76          |